# **CFN** Cluster

Tuesday, February 9, 2016 4:44 PM

# INTRO

This pdf is hosted at <u>http://djargon.azurewebsites.net/pdf/Doc02</u> <u>AzureCloudFormationNetworkClusterBasics.pdf</u>.

It is a (circa 2016) step-by-step with screencaps for bringing up an AWS cluster for parallel computing. This procedural uses the 'Cloud Formation Network' or CFN technology available from AWS via GitHub. It is a 'commonly used template' and I imagine that (because there are a number of steps) the experience will be improved over time.

## **IT USES**

AWS, primarily the console, and Linux.

## **YOU WILL NEED**

An AWS account.

## QUALIFIERS

Account information has been redacted.

### **BEGIN**

Cloud Formation Network: Here we go...

Step 1: Get an account. Done.

Step 2: Sanitize the account. Done.

Step 3: Launch an EC2 instance. A small one. Like a T2, say.

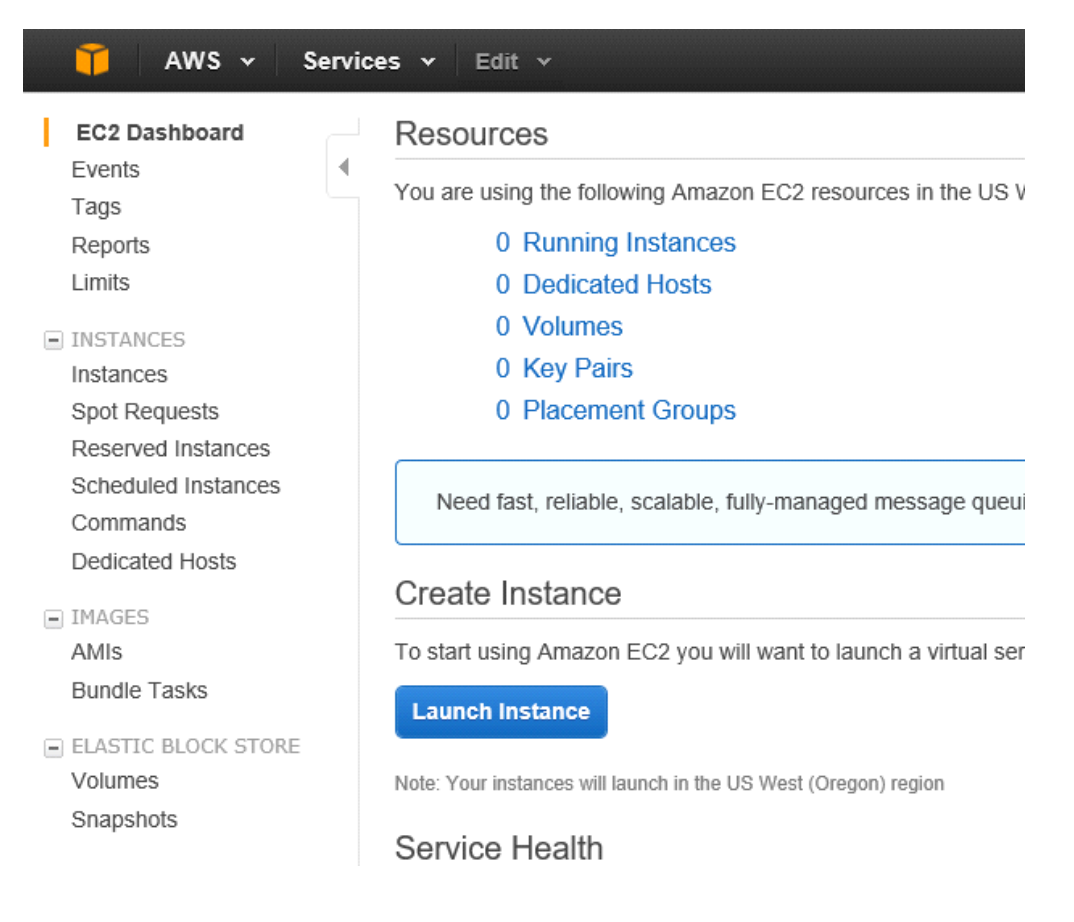

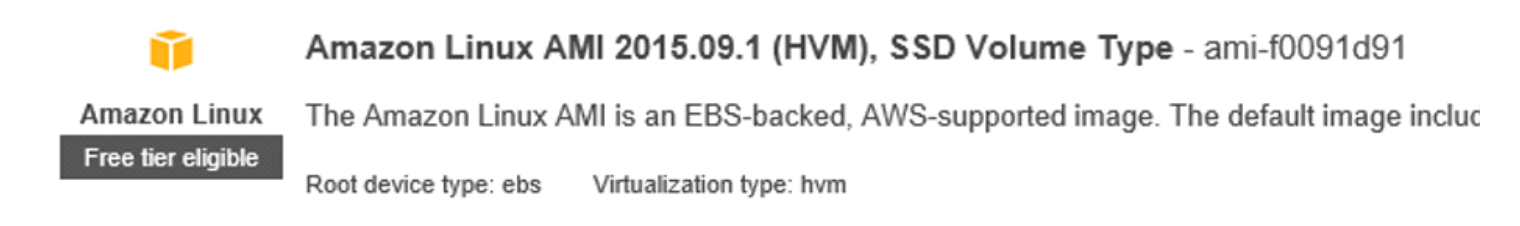

# Step 2: Choose an Instance Type

Amazon EC2 provides a wide selection of instance types optimized to fit different use case resources for your applications. Learn more about instance types and how they can meet

| Filter | oy: All instance types 👻 Current genera             | tion 👻 Show/Hide Colu          |
|--------|-----------------------------------------------------|--------------------------------|
| Curr   | ently selected: t2.micro (Variable ECUs, 1 vCPUs, 2 | .5 GHz, Intel Xeon Family, 1 ( |
|        | Family                                              | Туре -                         |
|        | General purpose                                     | t2.nano                        |
|        | General purpose                                     | t2.micro<br>Free tier eligible |

#### Notice that the t2 micro is selected by default; so Next!

| 🧊 AWS 🗸 Ser                                         | vices 🗸 🛛 Edit  | *                                  |                                        |                               |              |                       |              |
|-----------------------------------------------------|-----------------|------------------------------------|----------------------------------------|-------------------------------|--------------|-----------------------|--------------|
| 1. Choose AMI 2. Choose I                           | nstance Type 3. | Configure Instance                 | 4. Add Storage                         | 5. Tag Instance               | 6. Config    | jure Security Group   | 7. Review    |
| Step 3: Configure<br>Configure the instance to suit | e Instance [    | Details<br>. You can launch mu     | Iltiple instances fr                   | om the same AMI,              | request S    | Spot instances to tak | ke advantage |
| Number o                                            | finstances (j)  | 1                                  |                                        | Launch into Auto S            | Scaling Gr   | oup (j)               |              |
| Purchas                                             | sing option (j) | Request Spot                       | instances                              |                               |              |                       |              |
|                                                     | Network (j      | vpc-d4f8e4b1 (1                    | 72.31.0.0/16) (de                      | fault)                        | ~ C          | Create new VPC        |              |
|                                                     | Subnet (j       | No preference (                    | default subnet in a                    | any Availability Zor          | $1 \vee$     | Create new subne      | t            |
| Auto-assig                                          | n Public IP 🕧   | Use subnet sett                    | ing (Enable)                           |                               | $\checkmark$ |                       |              |
|                                                     | IAM role (j)    | None                               |                                        |                               | ~ C          | Create new IAM ro     | ble          |
| Shutdow                                             | n behavior (j   | Stop                               |                                        |                               | $\checkmark$ |                       |              |
| Enable termination                                  | protection (j)  | Protect again                      | st accidental term                     | ination                       |              |                       |              |
|                                                     | Monitoring (j)  | Enable Cloud     Additional charg  | Watch detailed m<br>es apply.          | onitoring                     |              |                       |              |
|                                                     | Tenancy (j)     | Shared - Run a<br>Additional charg | shared hardware<br>es will apply for d | instance<br>edicated tenancy. | $\checkmark$ |                       |              |

Advanced Detaile

Notice that again by default these are just fine so Next!!!

| Choose AMI                                                        | 2. Choose Instance Type                                                            | 3. Configure Instance                               | 4. Add Storage                             | 5. Tag Instance 6                             | 5. Configure Security Group | 7. Review                   |                                        |               |
|-------------------------------------------------------------------|------------------------------------------------------------------------------------|-----------------------------------------------------|--------------------------------------------|-----------------------------------------------|-----------------------------|-----------------------------|----------------------------------------|---------------|
| ep 4: Ad<br>ir instance will<br>the settings of<br>age options in | d Storage<br>be launched with the folk<br>f the root volume. You ca<br>Amazon EC2. | owing storage device se<br>n also attach additional | ettings. You can atta<br>EBS volumes after | ach additional EBS vo<br>launching an instanc | olumes and instance store   | e volumes to<br>volumes. Lo | o your instance, or<br>earn more about |               |
| olume Type(                                                       | Device (i)                                                                         | Snapshot (j)                                        | Size (GiB) (i)                             | Volume Type (i)                               |                             |                             | Delete on Termination (j)              | Encrypted (i) |
| toot                                                              | /dev/xvda                                                                          | snap-ad8e61f8                                       | 8                                          | General Purpose                               | SSD (GP2) V                 | 24 / 3000                   |                                        | Not Encrypted |
| Add New Volun                                                     | ne                                                                                 |                                                     |                                            |                                               |                             |                             |                                        |               |

#### Again: Ok! Next!!!

#### Step 5: Tag Instance

A tag consists of a case-sensitive key-value pair. For example, you could define a tag with key = Name and value = Webserver. Learn more about tagging your Amazon EC2 resources.

| Key (127 characters maximum)       | Value (255 characters maximum) |   |
|------------------------------------|--------------------------------|---|
| Name                               | cfnlauncher                    | 8 |
| Environment                        | Developer ×                    | 8 |
| Create Tag (Up to 10 tags maximum) |                                |   |

Here the Name is a default key; so give a good name like 'cfnlauncher'. Notice I added an Environment also; so this is for my Dev team to work on. Onward!!!

Next we need a security group which you can think of as a firewall around this set of resources. I gave this the following:

# Step 6: Configure Security Group

A security group is a set of firewall rules that control the traffic for your instance. On this page, you ci HTTP and HTTPS ports. You can create a new security group or select from an existing one below.

Assign a security group: OCreate a new security group

|               |           | Oselect an <b>existing</b> security group |   |  |  |  |  |
|---------------|-----------|-------------------------------------------|---|--|--|--|--|
| Security grou | p name:   | ssh                                       | _ |  |  |  |  |
| Des           | cription: | ssh                                       | _ |  |  |  |  |
| Туре ()       |           | Protocol (i)                              |   |  |  |  |  |
| SSH 🗸         |           | TCP                                       |   |  |  |  |  |
| Add Rule      |           |                                           |   |  |  |  |  |

Kinda dull but accurate...

But there is another important thing to do on this page: Restrict access based on ip...

First get my ip:

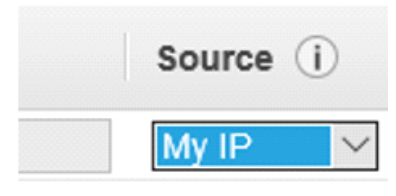

The address appears to the right of the blue box (redacted here). You use this and the dropdown to set restrictions on access.

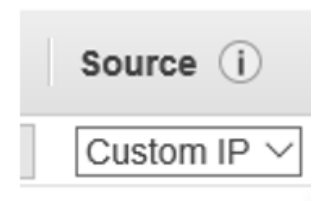

Here you'll have to look up how restrictive / unrestrictive you'd like to be in your approach.

/16 is the least restrictive; so I wound up with something like 121.73.0.0/16 (but not that).

And Review and Launch...

#### Step 7: Review Instance Launch

Please review your instance launch details. You can go back to edit changes for each section. Click Launch to assign a key pair to your ir

AMI Details

eligible

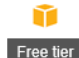

Amazon Linux AMI 2015.09.1 (HVM), SSD Volume Type - ami-f0091d91 The Amazon Linux AMI is an EBS-backed, AWS-supported image. The default image includes AWS command line tools, Python, F

Root Device Type: ebs Virtualization type: hvm

Instance Type

| Instance Type | ECUs     | vCPUs | Memory (GiB) | Instance Storage (GB) | EBS-0 |
|---------------|----------|-------|--------------|-----------------------|-------|
| t2.micro      | Variable | 1     | 1            | EBS only              | -     |

Security Groups

| Security group name<br>Description | ssh<br>ssh |              |                |
|------------------------------------|------------|--------------|----------------|
| Туре 🛈                             |            | Protocol (j) | Port Range (j) |
| SSH                                |            | TCP          | 22             |
| Instance Details                   |            |              |                |
| Storage                            |            |              |                |

Tags

| Select a                                                        | n existing key pair or create a new key pai                                                                                                    | ir ×                                                                          |
|-----------------------------------------------------------------|----------------------------------------------------------------------------------------------------|-------------------------------------------------------------------------------|
| A key pair co<br>they allow yo<br>obtain the pa<br>securely SSF | nsists of a <b>public key</b> that AWS stores, and a <b>private key file</b> that<br>u to connect to your instance securely. For Windows AMIs, the priva<br>ssword used to log into your instance. For Linux AMIs, the private k<br>into your instance. | you store. Together,<br>ate key file is required to<br>acy file allows you to |
| Note: The se<br>about remov                                     | ected key pair will be added to the set of keys authorized for this in ng existing key pairs from a public AMI .                                                                                                    | stance. Learn more                                                            |
| Choose<br>Create a<br>Proceed                                   | an existing key pair<br>new key pair<br>without a key pair<br>ans round                                                                                                    | ~                                                                             |
| A                                                               | No key pairs found<br>You don't have any key pairs. Please create a new key pair by se<br>Create a new key pair option above to continue.                                                                                                    | electing the                                                                  |
|                                                                 | Cancel                                                                                                    | Launch Instances                                                              |
| Key pair na                                                     | me                                                                                                    |                                                                               |
| omound                                                          |                                                                                                    | Download Key Pair                                                             |

So that will download; then Launch Instance button... and click on View Instances blue button lower right that shows up next.

| Q, | Filter by tags a | nd a | ttributes or search b | y keyv | word            |                     |                  |                 |              |   |            |  |
|----|------------------|------|-----------------------|--------|-----------------|---------------------|------------------|-----------------|--------------|---|------------|--|
|    | Name             | -    | Instance ID           | -      | Instance Type 👻 | Availability Zone 👻 | Instance State 👻 | Status Checks - | Alarm Status | s | Public DNS |  |
| 0  | cfnlauncher      |      | i-5e03bc99            |        | t2.micro        | us-west-2a          | 💛 pending        | 🛣 Initializing  | None         | > |            |  |

This becomes, eventually:

| Laur | nch Instance      | Connect                        | Actions ~     |                 |                     |                  |                 |              |                        |
|------|-------------------|--------------------------------|---------------|-----------------|---------------------|------------------|-----------------|--------------|------------------------|
| Q,   | Filter by tags an | d attributes or s              | earch by keyv | vord            |                     |                  |                 |              |                        |
|      | Name              | <ul> <li>Instance I</li> </ul> | D ~           | Instance Type 👻 | Availability Zone + | Instance State + | Status Checks 👻 | Alarm Status | Public DNS             |
|      | cfnlauncher       | i-5e03bc99                     | )             | t2.micro        | us-west-2a          | running          | 📓 Initializing  | None 🍾       | ec2-52-36-70-86.us-we. |

Now... download Putty and PuttyGen (in my case for a Windows machine) in order to work with that private key file that we downloaded a moment ago.

Launch PuttyGen.

After-the-fact screencap; notice Load button to Load an existing private key file:

| 😴 PuTTY          | Key Generator       |                               | × |
|------------------|---------------------|-------------------------------|---|
| File Key         | Conversions         | Help                          |   |
| Key<br>Public ke | ey for pasting into | OpenSSH authorized_keys file: |   |
| ssh-rsa          |                     |                               | ^ |

(redacted information)

| Key comment: imported-openssh-ke          | у               |                  |
|-------------------------------------------|-----------------|------------------|
| Key passphrase:                           |                 |                  |
| Confirm passphrase:                       |                 |                  |
| Actions                                   |                 |                  |
| Generate a public/private key pair        |                 | Generate         |
| Load an existing private key file         |                 | Load             |
| Save the generated key                    | Save public key | Save private key |
| Parameters                                |                 |                  |
| Type of key to generate:<br>O SSH-1 (RSA) | A Oss           | H-2 DSA          |
| Number of bits in a generated key:        |                 | 2048             |

# 😴 Load private key:

| Organize 🔻 New folder                                         |                                                                  |                                                              |                  |                  |        |  |  |  |
|---------------------------------------------------------------|------------------------------------------------------------------|--------------------------------------------------------------|------------------|------------------|--------|--|--|--|
| 😻 Dropbox                                                     | ^ Nam                                                            | e                                                            | Date modified    | Туре             | Size   |  |  |  |
| <ul> <li>On a Daise</li> </ul>                                | 😴 i                                                              | puttygen.exe                                                 | 2/9/2016 5:01 PM | Application      | 180 KB |  |  |  |
| ConeDrive                                                     | j 🛃 🖉                                                            | putty.exe                                                    | 2/9/2016 5:01 PM | Application      | 512 KB |  |  |  |
| 💻 This PC                                                     |                                                                  | fnlauncher.pem                                               | 2/9/2016 4:58 PM | PEM File         | 2 KB   |  |  |  |
| Desktop                                                       | 🖬 I                                                              | .iveOceanCaseStudy-2-5ForRFreview.docx                       | 2/8/2016 4:35 PM | Microsoft Word D | 22 KB  |  |  |  |
| Successfully<br>(OpenSSH SS<br>To use this k<br>use the "Save | imported for<br>6H-2 private I<br>ey with PuTT<br>e private key' | reign key<br>key).<br>Y, you need to<br>' command to<br>rmat |                  |                  |        |  |  |  |
|                                                               |                                                                  | ОК                                                           |                  |                  |        |  |  |  |

| PuTTYgen Warning                                                           | × |
|----------------------------------------------------------------------------|---|
| Are you sure you want to save this key without a passphrase to protect it? |   |
| Yes No                                                                     |   |
| 😴 Save private key ar:                                                     |   |
|                                                                            |   |
| ← → · · ↑                                                                  |   |
| Organize  New folder                                                       |   |
| band Name<br>count on me Bri<br>djak<br>SoilPoreWaterDa                    |   |
| 😌 Dropbox                                                                  |   |
| ConeDrive                                                                  |   |
| This PC ■ Desktop ■ Documents ↓ Downloads ♪ Music                          |   |
| E Pictures                                                                 |   |
| File name: cfnlauncher_PuTTY                                               |   |
| Save as type: PuTTY Private Key Files (*.ppk)                              |   |

So the new private key file (putty-ized) is saved on my private OneDrive.

Now run PuTTY; but go back to the EC2 instance console to get the IP address:

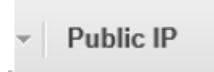

| 🕵 PuTTY Configuration                                                | ×                                                                                                    |
|----------------------------------------------------------------------|----------------------------------------------------------------------------------------------------|
| Category:                                                            |                                                                                                    |
| Bell 🔥                                                               | Options controlling SSH authentication                                                                                  |
| Features<br>⊡ Window<br>Appearance                                   | <ul> <li>Bypass authentication entirely (SSH-2 only)</li> <li>Display pre-authentication banner (SSH-2 only)</li> </ul> |
| Behaviour                                                            | Authentication methods                                                                                                  |
| ···· Translation<br>···· Selection<br>···· Colours<br>⊡·· Connection | Attempt authentication using Pageant Attempt TIS or CryptoCard auth (SSH-1) Attempt "keyboard-interactive" auth (SSH-2) |
| Data                                                                 | Authentication parameters                                                                                               |
| Proxy<br>Telnet<br>Rlogin                                            | Allow agent forwarding Allow attempted changes of usemame in SSH-2 Rights loss file for a theoriestication:             |
|                                                                      | Browse                                                                                                    |
| GSSAPI<br>TTY<br>X11<br>Tunnels V                                    |                                                                                                    |
| < >                                                                  |                                                                                                    |
| About                                                                | Open Cancel                                                                                                    |

Browse to that new private key file...

| 🕵 PuTTY Configuration                                                                            | ×                                                                                                    |
|--------------------------------------------------------------------------------------------------|----------------------------------------------------------------------------------------------------|
| Category:                                                                                        |                                                                                                    |
| Bell                                                                                             | Options controlling SSH authentication                                                                                                    |
| Window     More ance                                                                             | Bypass authentication entirely (SSH-2 only) ✓ Display pre-authentication banner (SSH-2 only)                                                                                                    |
| Behaviour     Translation     Selection     Colours     Connection     Data     Proxy     Telpet | Authentication methods  Attempt authentication using Pageant  Attempt TIS or CryptoCard auth (SSH-1)  Attempt "keyboard-interactive" auth (SSH-2)  Authentication parameters  Allow agent forwarding |
| ⊷ Rlogin<br>⊡ SSH<br>⊷ Kex<br>⊷ Cipher                                                           | Allow attempted changes of usemame in SSH-2<br>Private key file for authentication:<br>C:\Users\fatla_000\OneDrive\AWS\cfnl Browse                                                                   |
| ← Auth<br>GSSAPI<br>TTY<br>X11<br>Tunnels ×                                                      |                                                                                                    |
| About                                                                                            | Open Cancel                                                                                                    |

Now let's save this as a PuTTY session to make it easier to do next time.

But if I ever shut down this instance and bring it back up you get a new IP address so this will be moot.

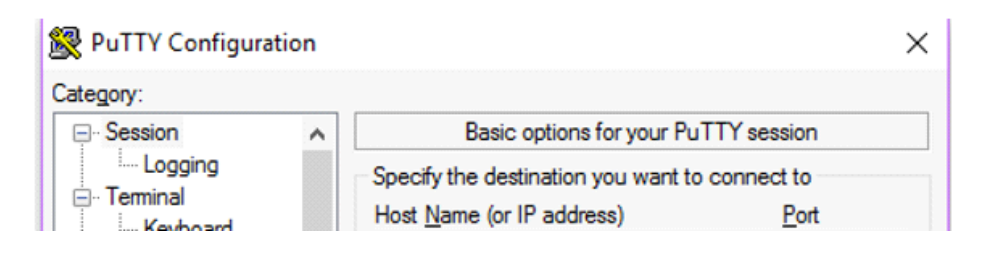

Redacted IP address...

| Features                                                   | Connection type:<br>○ Ra <u>w</u> ○ <u>T</u> elnet ○ Rlogin ● <u>S</u> | SH 🔿 Se <u>r</u> ial            |
|------------------------------------------------------------|------------------------------------------------------------------------|---------------------------------|
| ···· Appearance<br>···· Behaviour<br>···· Translation      | Load, save or delete a stored session<br>Sav <u>e</u> d Sessions       |                                 |
| Selection                                                  | cfnlauncher                                                            |                                 |
| Colours<br>Connection<br>Data<br>Proxy<br>Telnet<br>Rlogin | Default Settings<br>cfnlauncher                                        | Load<br>Sa <u>v</u> e<br>Delete |
| SSH<br>Kex<br>Cipher<br>Auth                               | Close window on e <u>xi</u> t:<br>Always Never Only on                 | clean exit                      |
| < >                                                        |                                                                        |                                 |
| About                                                      | Open                                                                   | Cancel                          |

Please notice two things:

- 1. The Host Name begins with ec2-user@ then the ip.
- 2. Save the Session before you click the Open button.

And one time we will get this warning:

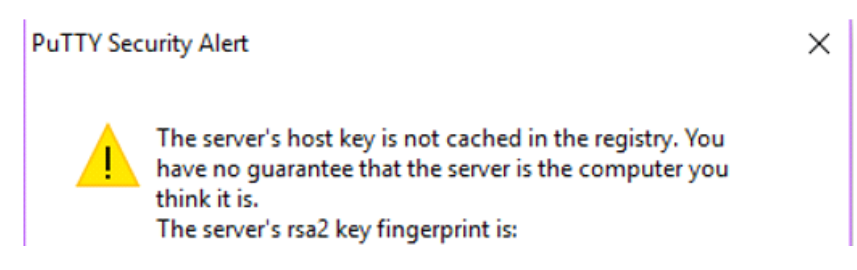

Etcetera redacted; it is asking if you want to continue. The answer is Yes.

Now (TaDAAAAA) here is your console:

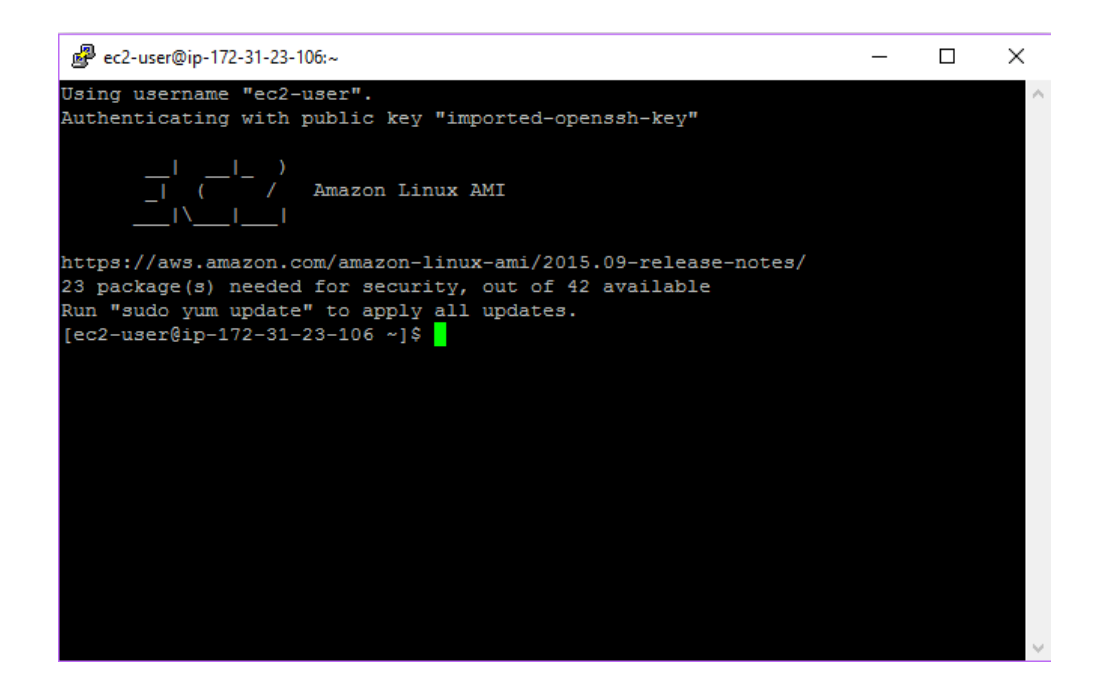

Now let's install all the most recent patches/upgrades...

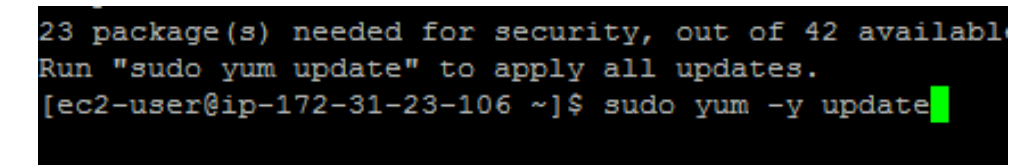

Now here is the cfn install command; this is CFN Beta and it is fine to use:

sudo pip install <u>http://s3-us-west-2.amazonaws.com/cfncluster-us-west-2/sdist/cfncluster-1.0.0b3.tar.gz</u>

(should be plain text really)

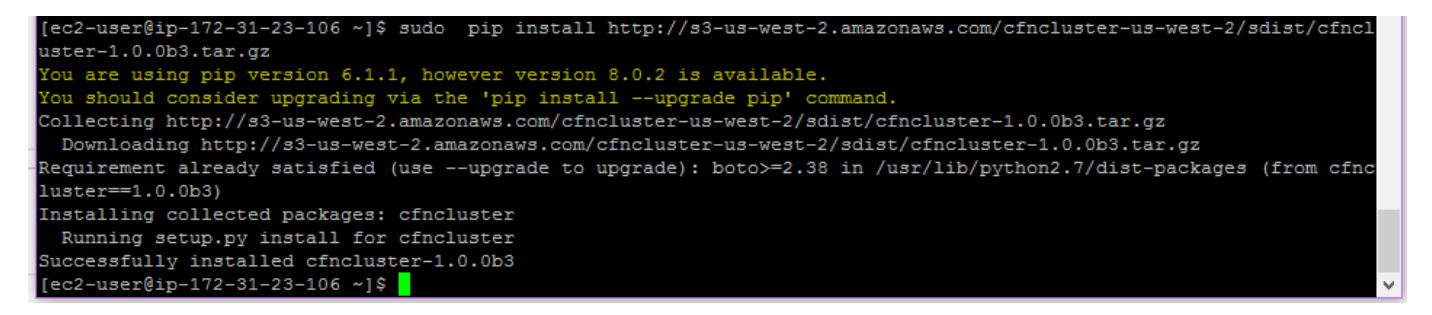

And now DANGER: We are getting into access keys so be careful. Go to IAM and click on the User (me) to grant access to...

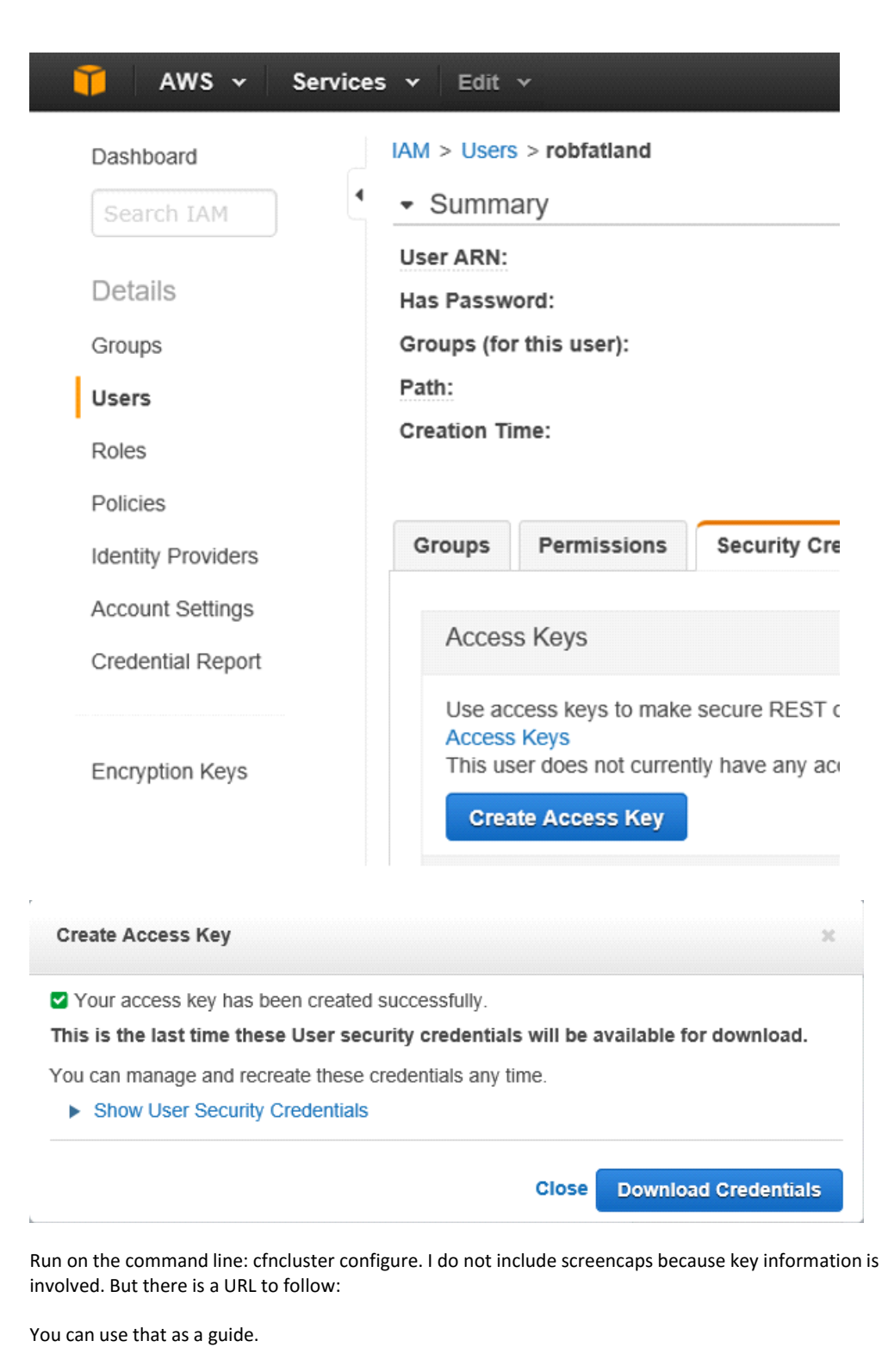

Now run

cfncluster create c0

This will create a cluster called 'c0' including a head node. I will be paying for this head node until I turn it off. The default is a t2 (so small)... go to the AWS console to see it.

CloudFormation Create and Manage Resources with Templates

Cloud Formation gives you a sorta real-time picture of how it is coming together.

Keep hitting refresh if you are impatient

| С  | reate Stack    | Actions - | Design template              |                    |                       |
|----|----------------|-----------|------------------------------|--------------------|-----------------------|
| Fi | Iter: Active - | By Name:  |                              |                    |                       |
|    | Stack Name     |           | Created Time                 | Status             | Description           |
|    | cfncluster-c0  |           | 2016-02-09 17:32:39 UTC-0800 | CREATE_IN_PROGRESS | AWS CloudFormation Sa |

Use Edit dropdown in the top toolbar to drag an icon to the bar to make it easier to do; I did EC2.

Once it completes... now we have a Head Node.

| Launch Instance            | Actions ¥                |                    |                                       |                      |                     |          |       |                               |
|----------------------------|--------------------------|--------------------|---------------------------------------|----------------------|---------------------|----------|-------|-------------------------------|
| Q. Filter by tags and attr | butes or search by keywo | ord                |                                       |                      |                     |          |       |                               |
|                            |                          |                    |                                       |                      |                     |          |       |                               |
| Name - I                   | nstance ID 🔺             | Instance Type 👻 Av | ailability Zone 👻 Insta               | nce State 👻 Status C | hecks - Alarm Statu | s Public | c DNS | • Public IP                   |
| Name - I                   | i-5e03bc99               | Instance Type ~ Av | ailability Zone ~ Insta<br>us-west-2a | nce State - Status C | hecks - Alarm Statu | s Public | c DNS | <ul> <li>Public IP</li> </ul> |

Now coming back to this after some coffee... how do I log in to my Master node??

Well let's launch PuTTY

| 🕵 PuTTY Configuration |                                                | $\times$ |
|-----------------------|------------------------------------------------|----------|
| Category:             |                                                |          |
| - Session             | Basic options for your PuTTY session           |          |
|                       | Specify the destination you want to connect to |          |
| En Ieminal            | Host Name (or IP address) Port                 |          |

Redacted...

| Features<br>Window<br>Appearance<br>Behaviour<br>Translation<br>Selection | Connection type:<br>O Raw O Telnet O Rlogin O SSH O Serial<br>Load, save or delete a stored session<br>Saved Sessions<br>cfnlauncher |  |
|---------------------------------------------------------------------------|----------------------------------------------------------------------------------------------------|--|
| Connection<br>Connection<br>Data<br>Proxy<br>Telnet<br>Rlogin<br>SSH      | Default Settings       Load         Icfnlauncher       Save         Delete       Delete                                              |  |
| <u>A</u> bout                                                             | Close window on exit:<br>Always Never  Only on clean exit<br><u>Open</u> <u>Cancel</u>                                               |  |

And select cfnlauncher and then we will customize that to our ip address for the Master node.

Get the IP address from the AWS Console (and we get that warning en route)

| State - S | Status Checks 👻 | Alarm Status | Public DNS | Ψ. | Public IP | ~ |
|-----------|-----------------|--------------|------------|----|-----------|---|

Here we are; and we can be root without knowing the password... sudo su -

We could also do sudo adduser to add people if we like.

I am 'global' the head node and there are no workers; so say qhost to see this:

| [ec2-user@ip-172-31-25-<br>HOSTNAME   | 112 ~]\$ qhost<br>ARCH | NCPU | NSOC | NCOR | NTHR | LOAD | MEMTOT | MEMUSE | SWAPTO | SWAPUS |
|---------------------------------------|------------------------|------|------|------|------|------|--------|--------|--------|--------|
| <br>global<br>[ec2-user@ip-172-31-25- | <br>112 ~]\$           |      |      |      |      |      |        |        |        |        |

Now let's create a script to do nothing in particular:

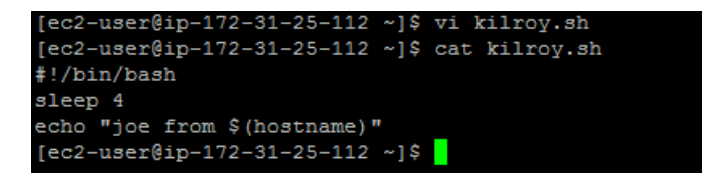

Now let's make kilroy.sh executable with chmod and then submit it to the queue via 'qsub kilroy.sh'...

This failed (although the jobs are on the queue) so we return to the console and go after

AUTO SCALING

Launch Configurations

Auto Scaling Groups

In the left sidebar.

And now in here:

You have the following Auto Scaling resources in the US West (Oregon) region

Auto Scaling Group: 1

**Create Auto Scaling group** 

We will click on 'Auto Scaling Group'

And here we are...

| Crea   | te Auto Scaling | gro | Actions *              |             |           |       |       |                    |   |                    |                    |
|--------|-----------------|-----|------------------------|-------------|-----------|-------|-------|--------------------|---|--------------------|--------------------|
| Filter | Q, Filter Aut   | o S | caling groups          | ×           |           |       |       |                    |   |                    |                    |
|        | Name            | •   | Launch Configuration ~ | Instances - | Desired - | Min ~ | Max - | Availability Zones | * | Default Cooldown 👒 | Health Check Grac~ |
|        | cfncluster-c0   |     | cfncluster-c0-Compute  | 1           | 1         | 0     | 10    | us-west-2a         |   | 300                | 0                  |

And at the bottom of this page is a second panel... make that larger using the icons at lower right:

And here we see what that lower pane knows about our Worker starting up:

| to Scaling Group: cfnclus | ster-c0-ComputeFleet | -16FOWHEZL | MN2Q                 |         |                   |  |
|---------------------------|----------------------|------------|----------------------|---------|-------------------|--|
| Details Activity History  | Scaling Policies     | Instances  | Notifications        | Tags    | Scheduled Actions |  |
| Actions V                 |                      |            |                      |         |                   |  |
| Filter: Any Health Statu  | s 👻 Any Lifecycle    | State 👻 🤇  | Q, Filter instances. |         | ×                 |  |
|                           |                      |            |                      |         |                   |  |
| Instance ID               | Lifecycle            | L          | aunch Configurati    | on Name |                   |  |

So this is in progress; and as the machine spins up it will eventually show up in 'qhost' on the head node...

This seems to take a few minutes. I ran kilroy twice using qsub so here is the queue using qstat: Both jobs are still present and have no way of running until a Worker actually appears.

| [ec2-us | er@ip-17 | 2-31-25-112 | ~]\$ qstat |       |                     |       |                  |
|---------|----------|-------------|------------|-------|---------------------|-------|------------------|
| job-ID  | prior    | name        | user       | state | submit/start at     | queue | slots ja-task-ID |
|         |          |             |            |       |                     |       |                  |
| 1       | 0.55500  | kilroy.sh   | ec2-user   | qw    | 02/11/2016 22:24:35 |       |                  |
| 2       | 0.55500  | kilroy.sh   | ec2-user   | qw    | 02/11/2016 22:25:43 |       |                  |
| [ec2-us | er@ip-17 | 2-31-25-112 | ~]\$       |       |                     |       |                  |

However qhost shows that nothing is there 'registered' as part of the cluster yet. Until it did (estimate 3 minutes maybe)

| [ec2-user@ip-172-31-                    | 25-112 ~]\$ qhos | t    |      |      |      |      |        |        |        |        |
|-----------------------------------------|------------------|------|------|------|------|------|--------|--------|--------|--------|
| HOSTNAME                                | ARCH             | NCPU | NSOC | NCOR | NTHR | LOAD | MEMTOT | MEMUSE | SWAPTO | SWAPUS |
|                                         |                  |      |      |      |      |      |        |        |        |        |
| global                                  |                  |      |      |      |      |      |        |        |        |        |
| ip-172-31-17-24                         | lx-amd64         | 1    | 1    | 1    | 1    | 0.51 | 995.6M | 110.1M | 0.0    | 0.0    |
| A 1 A 1 A 1 A 1 A 1 A 1 A 1 A 1 A 1 A 1 | 05 440 14        |      |      |      |      |      |        |        |        |        |

And now my kilroys ran to completion so qstat shows an empty queue.

That Worker will stay up for about 55 minutes since I am billed by the hour. Then it will evaporate if it is not doing anything. So I have 54 more minutes to run single-node-cluster experiments... if I want to. Let's run kilroy again. Where is the output going??? It goes to the home directory on the Head Node. So let's go there and check it out.

Here you have it, stdout and stderr:

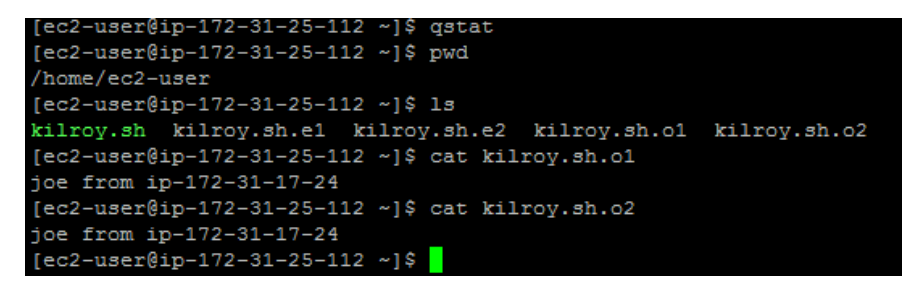

How is the configuration working? It is split between the initiation node and the head node. Let's log back into cfncluster (what I call the initiation node) to see where the first part of that lives. I tried to do this with PuTTY but it failed even though I was loading a stored profile. The problem has to do with security... Look at the menu on the left:

Click on Edit; oh dear my ip address has changed...

| Type (i) | Protocol (i) | Port Range (i) | Source (i)         |      |
|----------|--------------|----------------|--------------------|------|
| SSH \    | TCP          | 22             | My IP V 173.250.20 | 0. 🛛 |

I simply opened up access to 'anywhere' as I am in a hurry (uh oh) and now I can get back to my machine.

Now that we've come this far the next step is to review the config process.

The documentation for this file is at http://cfncluster.readthedocs.org/en/latest/configuration.html